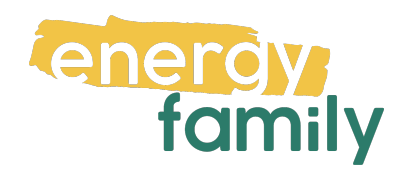

# Anleitung Smart Meter Portal Montafonerbahn

Bevor dein Zählpunkt "live" geht, wird er auf energyfamily aktiviert. Diese Aktivierung erfolgt über den Administrator der Energiegemeinschaft und energyfamily.

Dazu stellen wir eine Anfrage zum Datenaustausch an den Netzbetreiber. Sobald diese Anfrage gestellt ist, wirst du per Mail informiert. Im Anschluss musst du dich einmalig im Smart Meter Portal deines Netzbetreibers einloggen und der Datenfreigabe zustimmen. Warum? Der Gesetzgeber sieht seit der Datenschutzgrundverordnung vor, dass jeder Stromkunde seine Verbrauchs- und Erzeugungsdaten manuell für externe Dienstleister freigeben muss.

Diese Datenfreigabe ist für die Teilnahme an einer Energiegemeinschaft essenziell, denn nur so erhält die Energiegemeinschaft und energyfamily deine Verbrauchsund/oder Erzeugungsdaten.

Hier eine Schritt-für-Schritt-Erklärung zur Datenfreigabe:

## Anmeldung und Datenfreigabe im Smart Meter Portal von Montafonerbahn

Du brauchst eventuell:

- Unterlagen von deinem Energieversorger (z.B. Stromrechnung)
- Info vom Netzbetreiber (z.B. Netznutzungsvertrag)

#### Schritt 1 - Netzbetreiberportal öffnen:

Öffne das Smart Meter-Portal der Montafonerbahn

(https://identity.energieportal.montafonerbahn.at/Identity/Login) in deinem

Browser. Hast du keinen Account, klicke auf "Registrieren". Hast du bereits einen aktiven Account, kannst du dich einloggen und gleich bei Schritt 3 weitermachen.

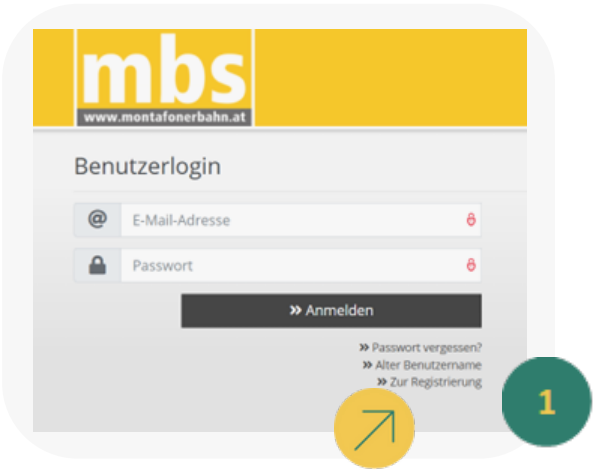

### Schritt 2 - Registrieren:

Fülle das Registrierungsformular aus, akzeptiere die Nutzungsbedingungen und klicke auf **"Los** 

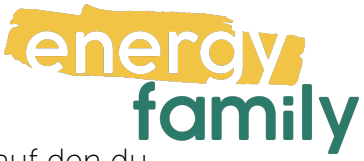

gehts". Nun bekommst du eine E-Mail mit einem Bestätigungslink, auf den du klicken musst.

Klicke beim Willkommens-Popup auf **"Vertrag hinzufügen"** und gib deine **Kundennummer** und **Vertragskontonummer** ein. Letztere findest du auf deinen Stromrechnungen.

| uneue -                   | 🛔 Bitte wählen 👻                                                 |
|---------------------------|------------------------------------------------------------------|
| litel                     | ۵                                                                |
| /orname *                 | 4                                                                |
| Nachname *                | 1                                                                |
| Telefonnummer *           | <b>J</b> +43                                                     |
|                           |                                                                  |
| E-Mail-Adresse *          | e                                                                |
| E-Mail-Adresse bestätigen | @                                                                |
| •                         |                                                                  |
| Passwort *                |                                                                  |
| Passwort bestätigen *     | A                                                                |
|                           | <ul> <li>Nutzungsbedingungen akzeptieren * (anzeigen)</li> </ul> |
|                           | Felder, die mit einem * gekennzeichnet sind, sind verpflichtend. |
|                           | W Los ashte                                                      |

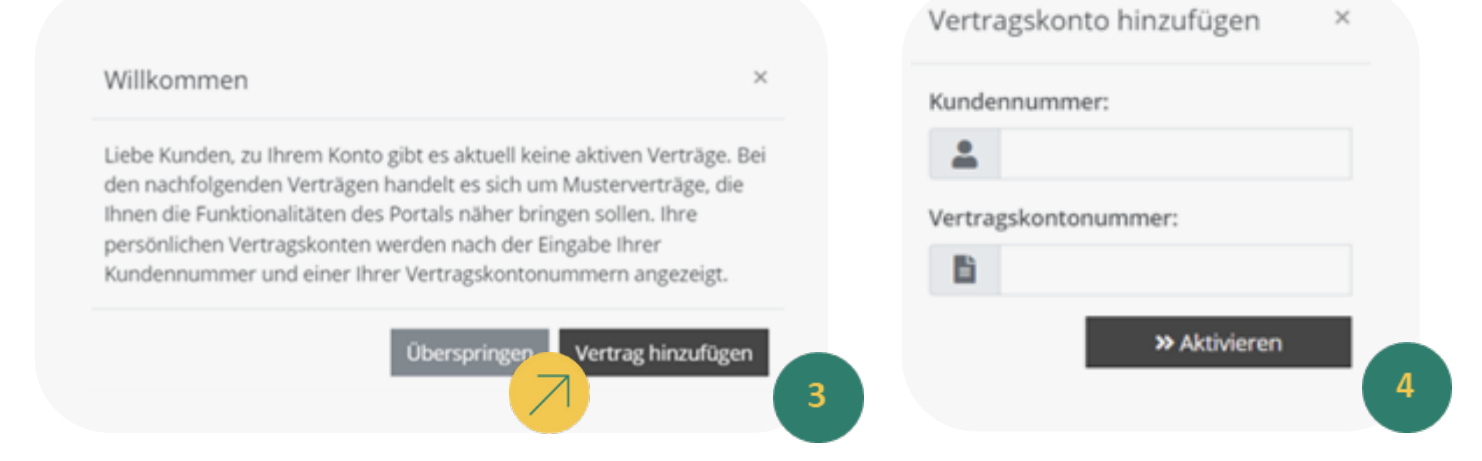

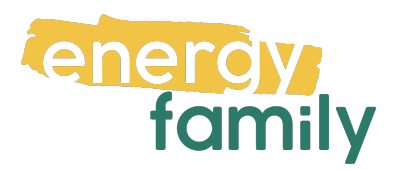

Klicke anschließend auf **"PIN-Code anfordern"**. Dieser wird dann **per Post** zugestellt.

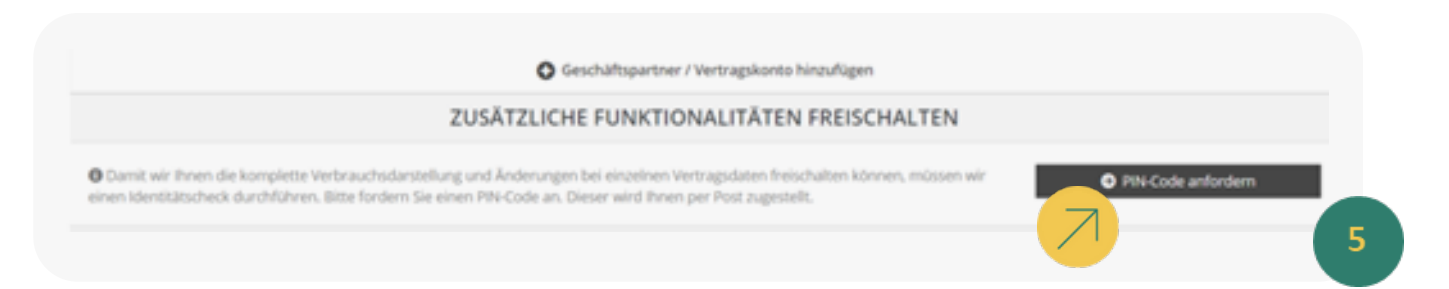

Gib den erhaltenen code im **"Pin-Code"-Feld** ein und klicke auf **"Freischalten"**. Du kannst auch einen neuen Code anfordern, wodurch der vorherige seine Gültigkeit verliert. Dies ist aber erst nach der angegebenen Zeit möglich.

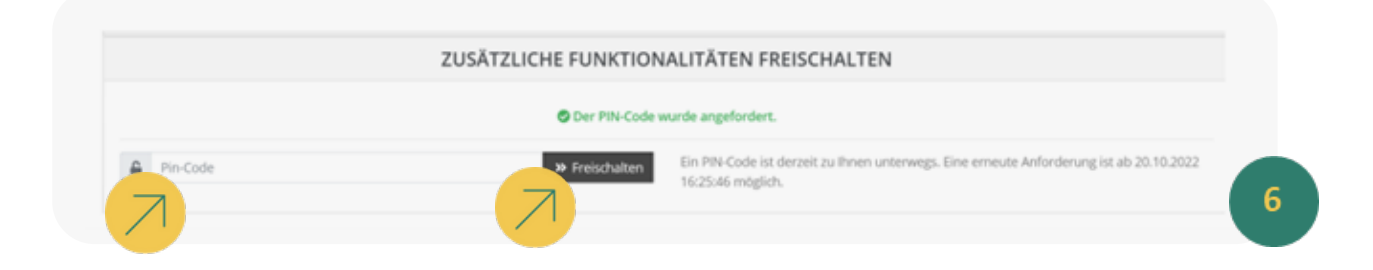

Wenn du im Bereich **"Meine Verbrauchsdaten"** einen Knopf mit der Schrift **"Viertelstundenwerte anfordern"** siehst, klicke diesen. Dieser Vorgang dauert in der Regel **ein bis zwei Tage**. Wenn du so einen Knopf allerdings nicht siehst, heißt das, dass die Viertelstundenwerte bereits aktiv sind und du nichts machen musst.

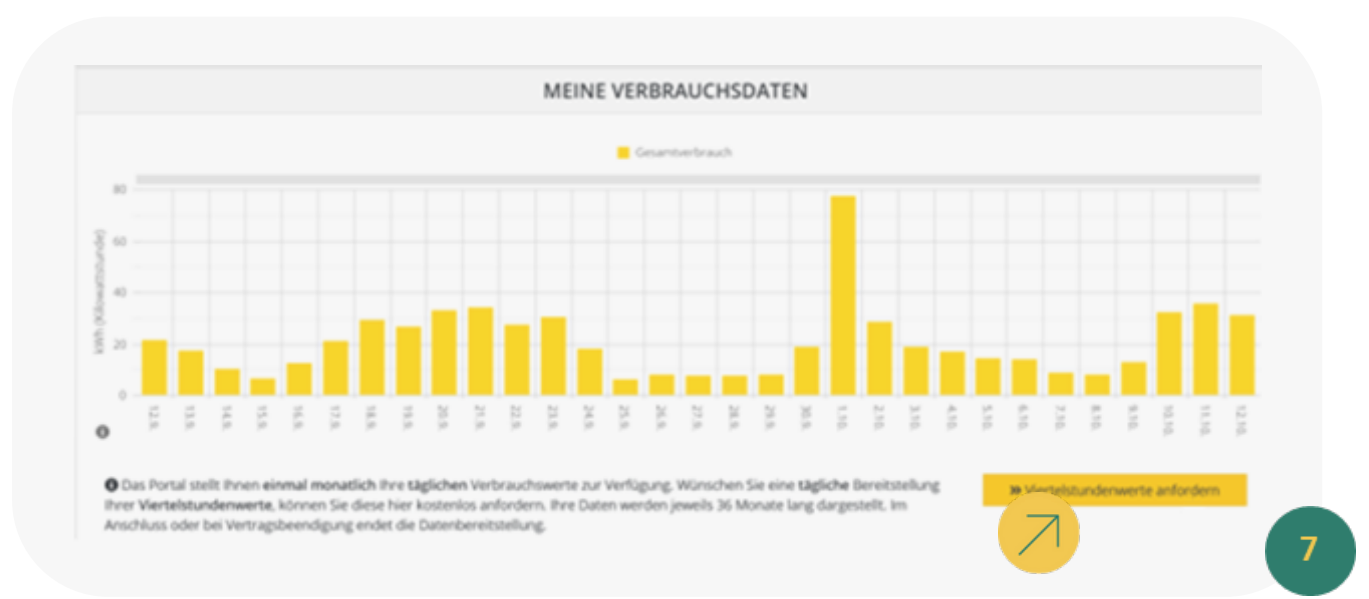

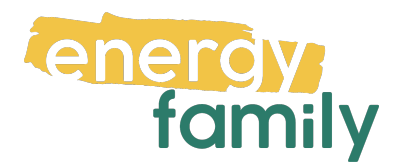

#### Schritt 3 - Opt In und Datenfreigabe:

Gehe dazu bitte als erstes auf den Reiter "Vollmachten". Unter "Datenfreigaben" findest du eine Anfrage von energyfamily. Klicke auf die Checkbox links neben dieser und anschließend auf "Bestätigen".

| Anfragen (1)                                  | Laufende Freigaben (0) | Beendete Freigaben (0) |                 |
|-----------------------------------------------|------------------------|------------------------|-----------------|
| Status Zählpunkt, Adresse                     | Bevollmächtigter Typ   | Gültigkeitsbeginn      | Gültigkeitsende |
| Offen AT0060000000000000000000000000000000000 | 00 TESTING             | 23.09.2022             | 31.12.9999      |
| ✓ Bestätigen ⊗ Ablehnen                       |                        |                        |                 |

Es kann einige Stunden oder Tage dauern, bis die endgültige Aktivierung durch den Netzbetreiber und die EDA (Energiewirtschaftlicher Datenaustausch) abgeschlossen ist. Sobald alles bereit ist, siehst du auf energyfamily in der Checkliste der Energiegemeinschaft einen grünen Haken bei "Teilnahme an der Energiegemeinschaft".

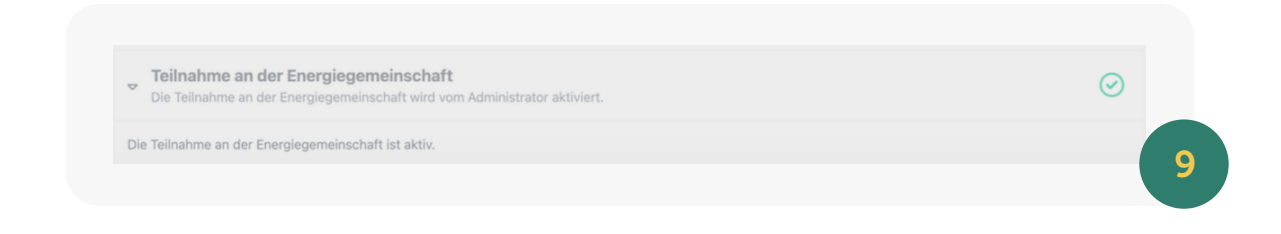